## 1. <u>PROCEDURA SALVATAGGIO DATI ACCOUNT</u> @arcadia.edu.it. CON TRASFERIMENTO DEI CONTENUTI GSuite (GMAIL E DRIVE) DEL TUO ACCOUNT <u>IN UN ALTRO ACCOUNT GOOGLE</u>:

 <u>Accedi a Google con l'account scolastico</u> e clicca sul bottone in alto a destra con la foto o l'iniziale del nome e seleziona: "<u>Gestisci il tuo account Google</u>"

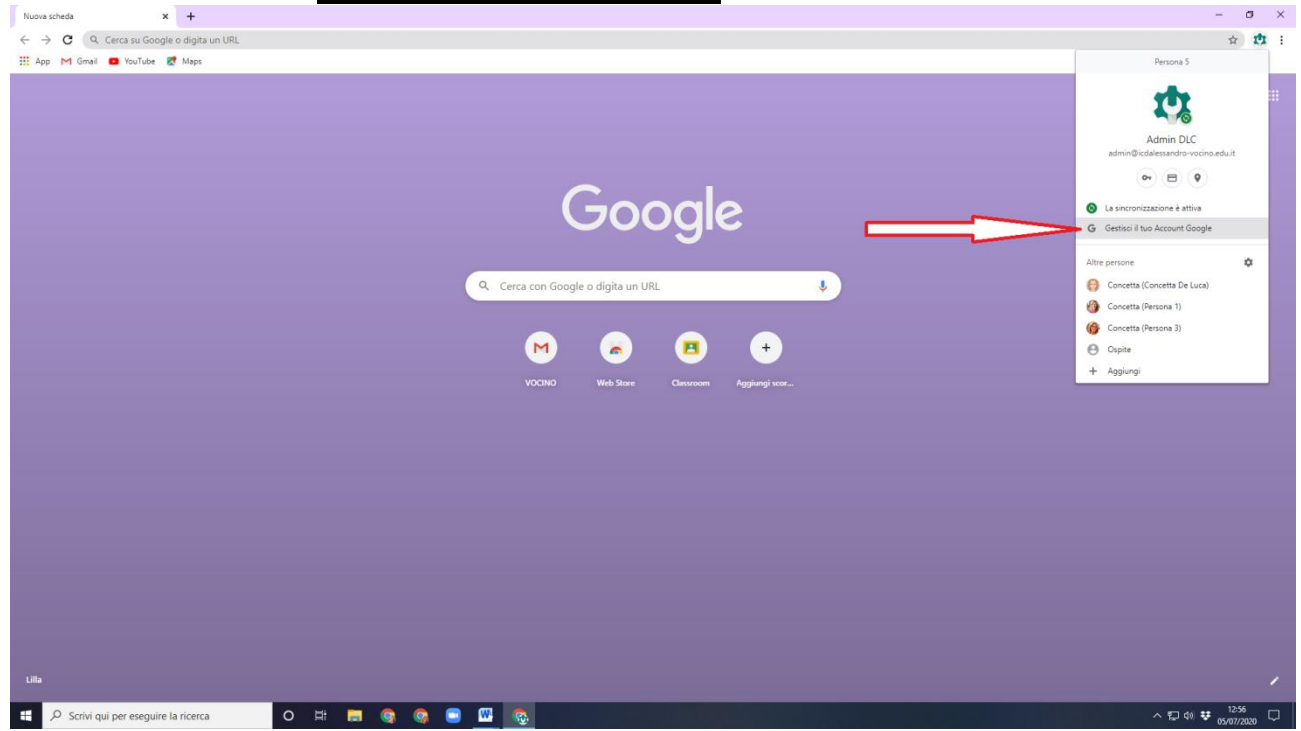

 Nella sezione "Dati personali e privacy" vai su "<u>Trasferisci i tuoi contenuti</u>" e clicca su"<u>Avvia</u> <u>Trasferimento</u>"

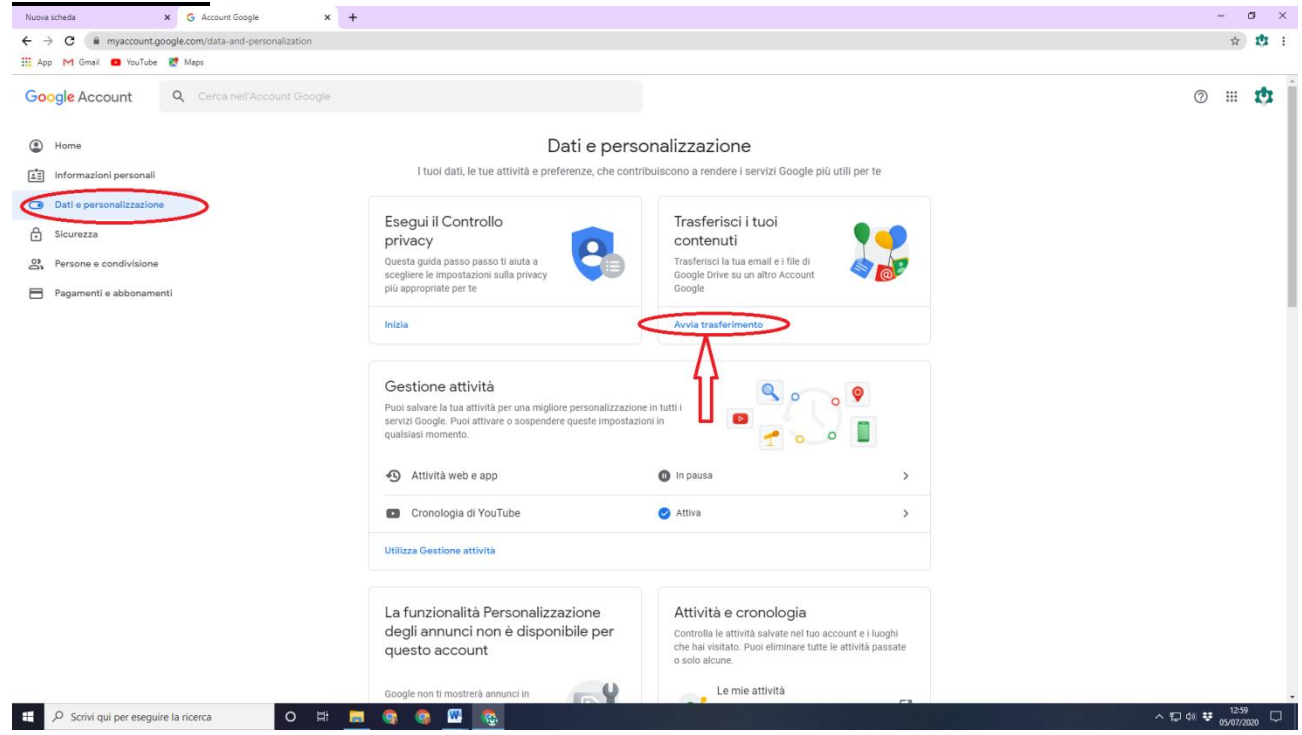

• Sotto "Inserisci un account di destinazione" <u>scrivi il tuo indirizzo di posta elettronica privato</u> di destinazione e poi premi su "INVIA CODICE"

| <ul> <li>              C              </li> </ul> <li>              C              </li> <li>              Concepte Account      </li> <li> </li> <li>              Concepte Account      </li> <li>              Trasferisci i tuoi contenuti          </li> <li>              Coia e trasferisci i tuoi contenuti          </li> <li>             Coia e trasferisci i tuoi contenuti         </li> <li>             Coia e trasferisci i tuoi contenuti         </li> <li>             Coia e trasferisci i tuoi contenuti         </li> <li>             Coia e trasferisci i tuoi contenuti         </li> <li>             Linserisci un account di destinazione         </li> <li>             Inserisci Incounti Google tu tutaristerie i contenuti         </li> <li>             Inserisci In contraseria         <ul> <li>             Inserisci In contraseria         </li> <li>             Concettaparty@gmail.cont         </li> </ul></li>                                                                                                    | * ® :     |
|----------------------------------------------------------------------------------------------------|-----------|
| If App M Grant Count       Image: Market Count         Google Account <ul> <li>Trasferisci i tuoi contenuti</li> <li>Copia e trasferisci i tuoi contenuti</li> <li>Copia e trasferisci i tuoi contenuti</li> <li>Inserisci un account di destinazione</li> <li>Inserisci Incut trasferire i contenuti,</li> <li>Inserisci Incut trasferire i contenuti,</li> <li>Inserisci Incut trasferi contenuti,</li> <li>Inserisci Incut trasferire</li></ul> | I III 🕸   |
| Google Account                                                                                                    | 1 III 🕸 Î |
| Trasferisci i tuoi contenuti      Trasferisci i tuoi contenuti      Copia e trasferisci la tua email e i file di Google Drive     su un attro Account Google      1. Inserisci un account di destinazione Inserisci in tota trasferire i contenuti. Uteriori informati di Inserisci in etatraze mel concettaparty@gmail.com                                                                                                    |           |
| Trasferisci i tuoi contenuti         Copia e trasferisci i tuoi contenuti         su un attro Account Google Drive         1. Inserisci un account di destinazione         Inserisci Incount Google in cui trasferire i contenuti.         Uterisci informazione         Inserisci In politica enal         concettaparty@gmail.cont                                                                                                    |           |
| 1. Inserisci un account di destinazione<br>Inserisci faccount Google In cui trasferire i contenuit.<br>Uteriori informazioni (2)<br>Inserisci en edirizzo emel<br>concettaparty@gmail.com                                                                                                    |           |
|                                                                                                    |           |
| Non hai un Account Google? Crea un account. IZ                                                                                                    |           |
| 2. Verifica l'account di destinazione                                                                                                    |           |
| 3. Seleziona i contenuti da copiare e trasferire                                                                                                    |           |
|                                                                                                    |           |
|                                                                                                    |           |
| Norme sulla privacy · Termini di savizio · Guida                                                                                                    |           |
| # 🔑 Scrivi qui per eseguire la ricerca O 🖽 🛤 🍖 🥘 💀 🕼 🛷                                                                                                    |           |

• Apri un'altra finestra del browser e vai ad aprire la tua posta elettronica che hai indicato come indirizzo di destinazione, poi apri la mail che ti è stata appena inviata "Verifica dell'account" e clicca su "Ricevi codice di conferma"

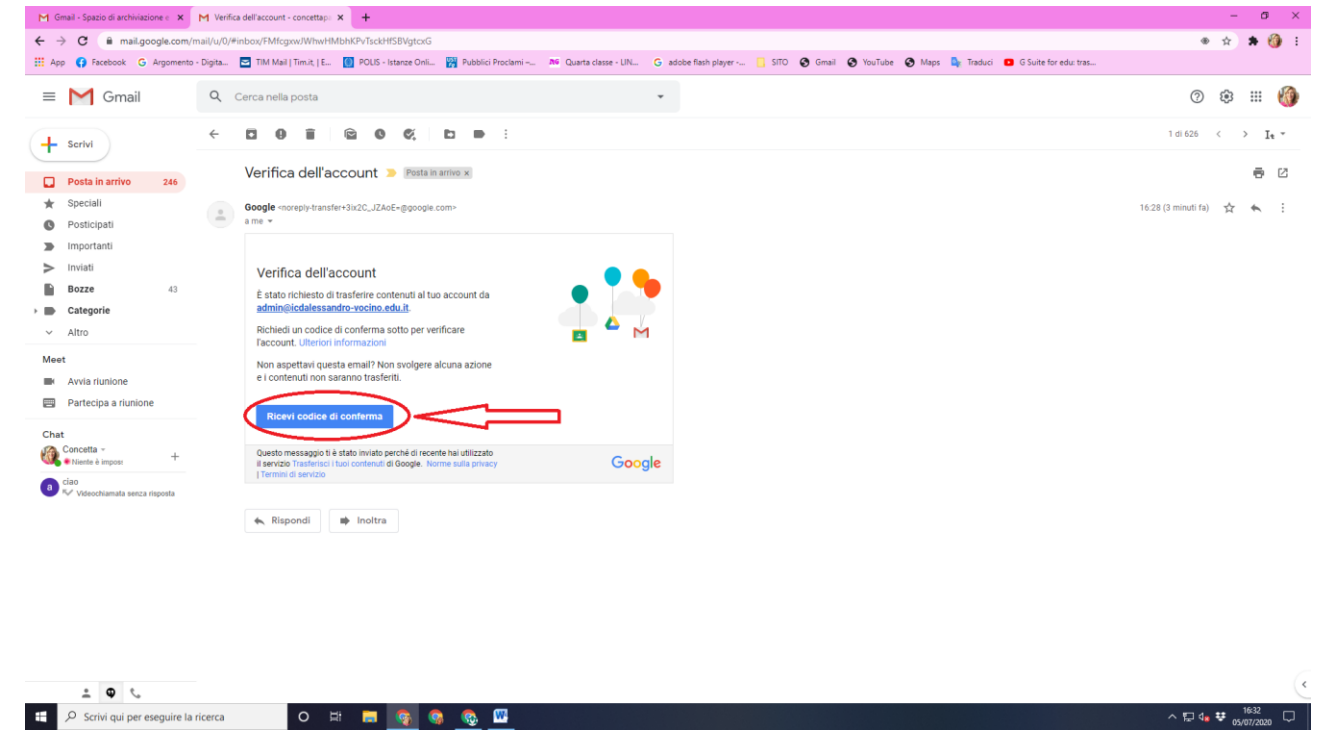

 Subito dopo uscirà un codice, <u>lo evidenzi</u> e, col tasto destro<u>, fai "copia</u>" e vai su "<u>CONTINUA</u>"

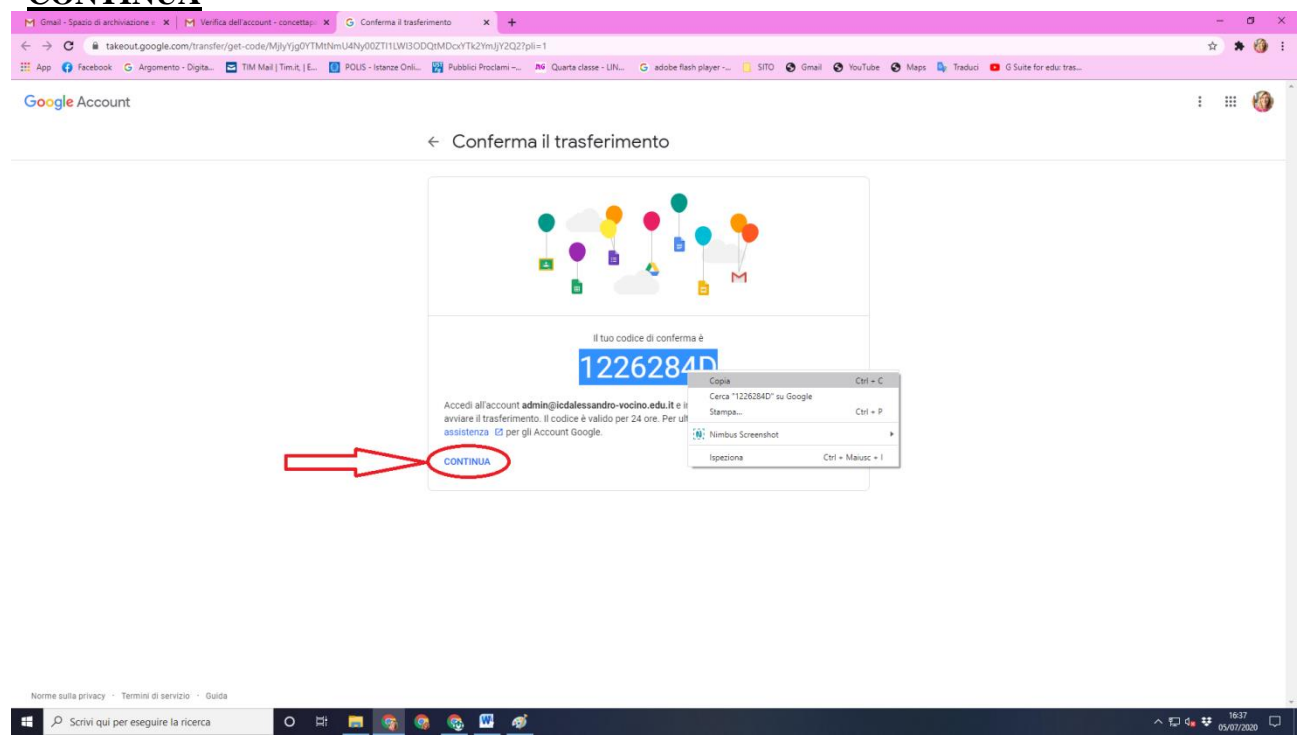

Ti sarà chiesto di fare di nuovo l'accesso al tuo account Gsuite, dopodiché uscirà di nuovo la pagina **"Trasferisci i tuoi contenuti"** e sotto **"Inserisci codice"**, <u>premi il tasto destro e incolla il codice</u> e infine clicca su **"VERIFICA"** 

| M Gmail - Spazio di archiviazione e 🗙 📔 M Verifica dell'account - concettape 🗴 📔 G | Conferma il trasferimento X G Trasferisci i tuoi contenuti X +                                                                                                    | - ø ×                         |
|------------------------------------------------------------------------------------|----------------------------------------------------------------------------------------------------|-------------------------------|
| ← → C   a takeout.google.com/u/1/transfer                                          |                                                                                                    | 🖈 🛪 🕶 🍪 E                     |
| 🛗 App 🚯 Facebook 🔓 Argomento - Digita 🔄 TIM Mail   Tim.it,   E 🚺 POL               | JS - Istanze Onli 🙀 Pubblici Proclami – 🏘 Quarta classe - LIN 🔓 adobe flash player 📙 SITO 😵 Gmail 😵 YouTube 🔇 Maps 🤱 Traduci 💶 G Suite for edu: tras                                                                                                    |                               |
| Google Account                                                                     |                                                                                                    | : 🕸                           |
|                                                                                    | ← Trasferisci i tuoi contenuti                                                                                                    |                               |
|                                                                                    | Trasferisci i tuoi contenuti<br>Copia e trasferisci i tua email e i file di Google Drive<br>su un altro Account Google                                                                                                    |                               |
|                                                                                    | ✓ 1. Codice inviato all'indirizzo concettaparty@gmail.com                                                                                                    |                               |
|                                                                                    | 2. Verifica l'account di destinazione         Cerca un codice di conferma nel tuo indirizzo email         concettapartyligmail.com e inseriscio qui.         Potrebbero trascorree alcun imiuti prima che<br>femali venga visuazizzata nella tua Posta in arrivo.         Utteriori informazioni. [2] |                               |
| <b>_</b>                                                                           | VERIFICA INVIA NUOVAMENTE IL CODICE                                                                                                    |                               |
|                                                                                    | 3. Seleziona i contenuti da copiare e trasferire                                                                                                    |                               |
|                                                                                    |                                                                                                    |                               |
| Norme sulla privacy · Termini di servizio · Guida                                  |                                                                                                    |                               |
| 🕂 🔎 Scrivi qui per eseguire la ricerca 🛛 O 🖽                                       | s 🚱 🧕 🥵 🔟 🛷                                                                                                    | ∧ ∰ 4 <mark>8 ♥</mark> 1646 ♀ |

Adesso <u>si possono trasferire sia i file del DRIVE</u> <u>che i MESSAGGI di posta elettronica</u>. <u>Se però</u>, ad esempio <u>non ti interessa salvare le mail, **puoi "deselezionare il tasto** corrispondente che <u>da blu diventerà bianco</u>. Infine seleziona "AVVIA TRASFERIMENTO"</u>

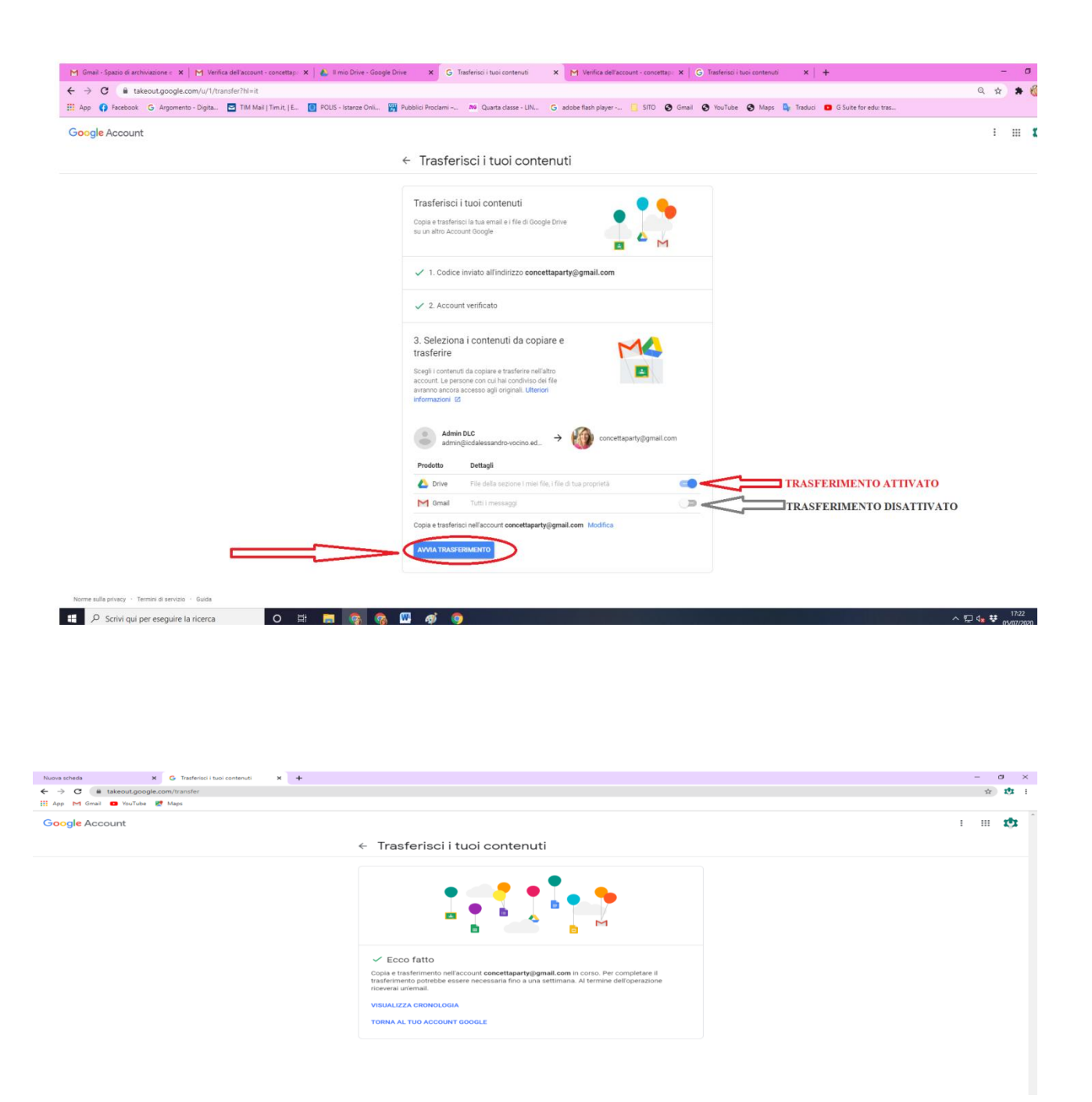

Una volta terminato il trasferimento, si riceverà la comunicazione sulla posta personale. Il tempo di trasferimento varia da due minuti a una settimana, a seconda della quantità di dati da trasferire. Nel drive del tuo account personale troverai una cartella con tutti file e le cartelle del tuo account Gsuite di cui sei proprietario. Se hai selezionato anche le mail, queste ti verranno inviate nella tua Gmail personale e saranno visibili in un'etichetta/cartella con il nome del tuo account scolastico di provenienza.

Riguardo il passaggio da GSuite a Gmail, si consiglia fare attenzione a quanto spazio è stato utilizzato sul tuo account, in quanto Gmail offre 15Gb di storage e non archiviazione illimitata come in GSuite.

Il download non elimina i tuoi dati dall'account GSuite originario, ma li copia solamente.